Office 365 メール 過去データ移行

一般利用者向けマニュアル

【参考】Outlook 単体で DEEP Mail 内メールデータをローカルヘバックアップする方法

メール移行の際に、フォルダーをコピーして移行する為 DEEP Mail のメールデータが消える事はありませんが、メールデータのバックアップをローカルへ保存しておきたい方は以下の手順を行ってください。

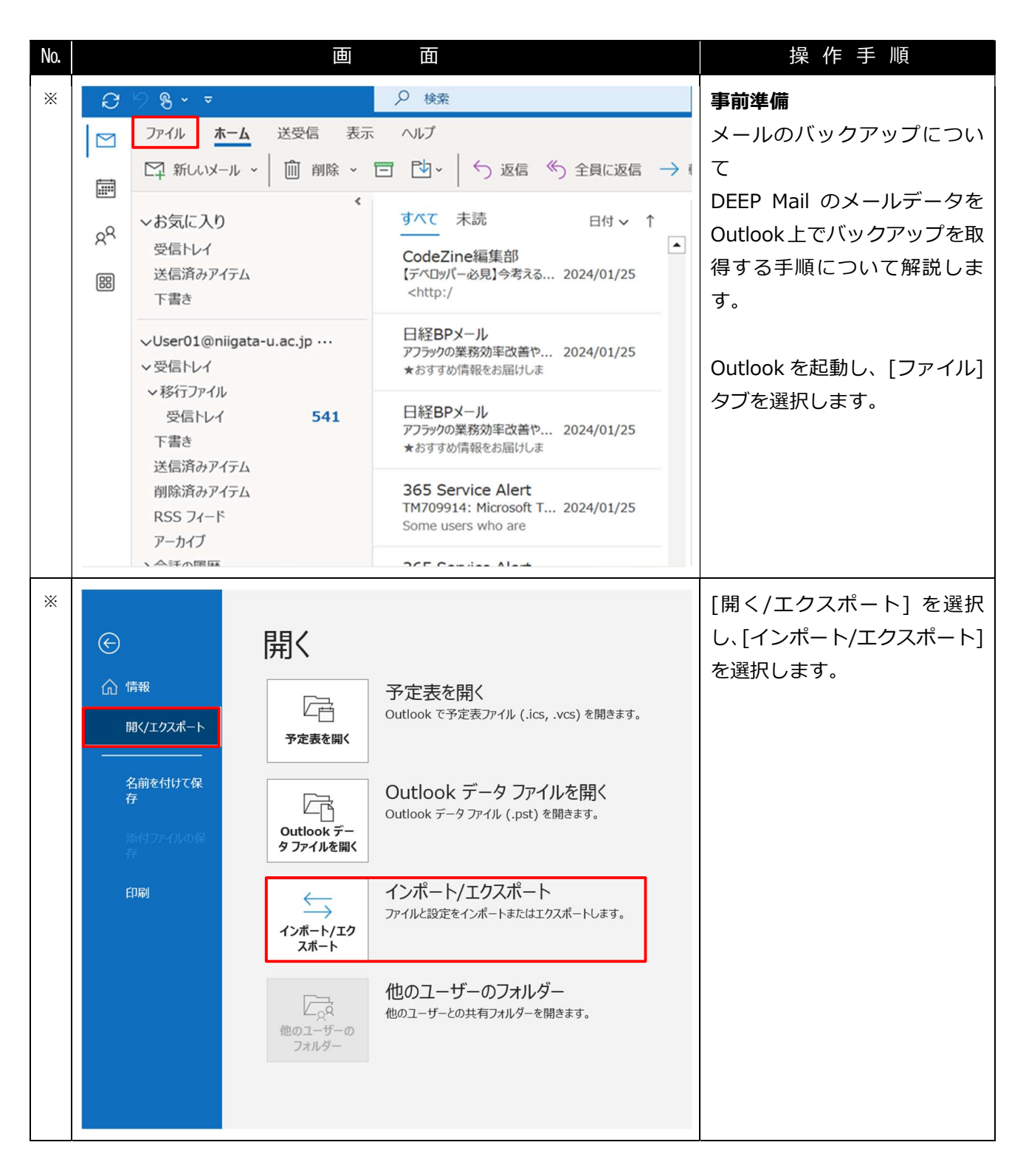

Office 365 メール 過去データ移行

一般利用者向けマニュアル

| No. |                    | 画面面                                                                                                    | 操作手順                                              |
|-----|--------------------|----------------------------------------------------------------------------------------------------|---------------------------------------------------|
| *   | インポート/Iクスポート ウィザード | 実行する処理を選択してください(C):<br>iCalendar (.ics) または vCalendar ファイル (.vcs) のインボート<br>OPML ファイルからの RSS フィードのインボート<br>OPML ファイルへの RSS フィードのインボート<br>vCard ファイル (.vcf) のインボート<br><b>アイルにエクスボート</b><br><b>アイルにエクスボート</b><br>共通フィード リストからの RSS フィードのインボート<br>他のプログラムまたはファイルからのインボート<br>他のプログラムに Outlook のデータをエクスポートします。<br>(反ス(N) > キャンセル | [ファイルにエクスポート] を<br>選択し、[次へ] を選択します。               |
| *   | ファイルのエクスポ−ト        | エクスポートするファイルの種類を選択してください(C):<br>Outlook データファイル (.pst)<br>テキスト ファイル (コンマ区切り)                                                                                                    | [Outlook データ ファイル<br>(.pst)]を選択し、[次へ] を<br>選択します。 |
|     |                    | < 戻る(B) 次へ(N) > キャンセル                                                                                                    |                                                   |

一般利用者向けマニュアル

| No. |                        | 画面面                                                                                                    | 操作手順                      |
|-----|------------------------|----------------------------------------------------------------------------------------------------|---------------------------|
| *   | Outlook データ ファイルのエクスポー | ×                                                                                                    | バックアップをしたいフォル             |
|     |                        | エクスポートするフォルダー(E):                                                                                                    | ダーを選択し、[次へ] を選択し          |
|     |                        | <ul> <li>● User01@niigata-u.ac.jp</li> <li>● User@test.niigata-u.ac.jp</li> <li>&gt; ● 受信トレイ(1)</li> <li>※ 下書き</li> <li>● 送信済みアイテム</li> <li>● 別除済みアイテム</li> <li>● Draft</li> <li>● Sent</li> <li>● Spam</li> <li>&gt; ● Trash</li> <li>● 送信トレイ</li> <li>&gt;&gt; ○ 法信トレイ</li> <li>&gt;&gt; &gt; ○ オポッマー॥.</li> </ul> | ます。                       |
|     |                        | < 戻る(B) 次へ(N) > キャンセル                                                                                                    |                           |
| *   | Outlook データ ファイルのエクスポー | × ×                                                                                                    | バックアップを保存したいフ             |
|     |                        | エクスポート ファイル名(F):                                                                                                    | オルダーを参照し、[完了] を選          |
|     |                        | 7¥Documents¥Outlook ファイル¥backup.pst 参照(R)                                                                                                    | 択しま 9 。<br>               |
|     |                        | <ul> <li>● 重複した場合、エクスポートするアイテムと置き換える(E)</li> <li>● 重複してもエクスポートする(A)</li> <li>● 重複したらエクスポートしない(D)</li> </ul>                                                                                                    | 以上でローカルへのバックア<br>ップは完了です。 |
|     |                        | < 戻る(B) 完了 キャンセル                                                                                                    |                           |